### EducamosCLM **TRABAJAR COLABORATIVAMENTE EN UN DOCUMENTO DE OFFICE365**

# **ABRIR EL** DOCUMENTO

Podemos (1) crear uno nuevo, (2) seleccionarlo de la lista o (3) abrir uno desde nuestro dispositivo.

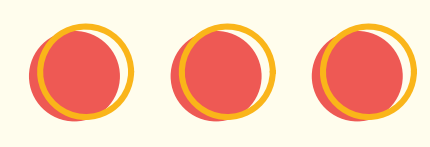

### HACER CLIC EN COMPARTIR

| 🔛 Word          | Documento4 - Guardado $ 	imes$ | م                   | Buscar (opción + Q)  |                              |                                       | Ø         |                    |
|-----------------|--------------------------------|---------------------|----------------------|------------------------------|---------------------------------------|-----------|--------------------|
| Archivo In      | icio Insertar Presentación     | Referencias Revisar | Vista Ayuda          |                              | 🖵 Comentarios 🗠 Ponerse al día        | C Edición | 🖻 Compartir 🗸      |
| 🔟 Vista de lect | tura 🕼 Lector inmersivo Zoo    | m 100% 🗸 🛅 100 %    | 🗠 Regla 🔲 Navegación | 🖺 Encabezado y pie de página | als Notas al pie 🖶 Finales de páginas | 0 80      | Compartir          |
|                 | i                              |                     |                      |                              | 1 1 1 6 1 1 1 1 1 7 1 1               | 9.0       | Copiar vínculo     |
|                 | Γ                              |                     |                      |                              | h                                     | @ /       | Administrar acceso |
|                 |                                |                     |                      |                              |                                       |           |                    |
|                 |                                |                     |                      |                              |                                       |           |                    |

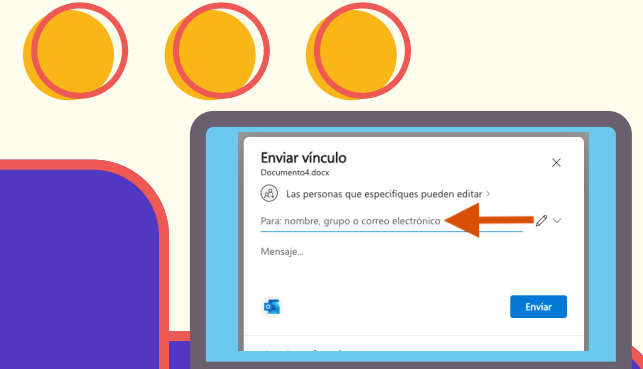

### COMPAÑEROS/AS

AÑADIMOS A

**NUESTROS/AS** 

Escribimos el nombre de los/las compañeros/as con los que vamos a colaborar en el documento.

## COMPROBAR PERMISOS

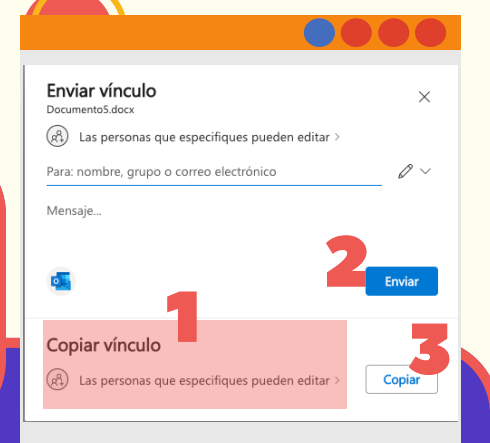

Miramos que donde pone (1) COPIAR VÍNCULO aparece "Las personas que especifiques pueden editar." Esto quiere decir que todos los compañeros/as que has añadido pueden modificar el documento. Ahora pulsa en (2) ENVIAR y les llegará el documento. También puedes pulsar en (3) COPIAR y mandarles el enlace que te saldrá.

#### ducamosCLM

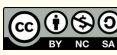

Creado usando Canva para educación.